# AV over IP with Video Wall and Multi-Viewer Processing

User Manual

VER:1.1

## Thank you for purchasing this product

For optimum performance and safety, please read these instructions carefully before connecting, operating or adjusting this product. Please keep this manual for future reference.

### Surge protection device recommended

This product contains sensitive electrical components that may be damaged by electrical spikes, surges, electric shock, lightning strikes, etc. Use of surge protection systems is highly recommended in order to protect and extend the life of your equipment.

## **Table of Contents**

| 1. | Introduction                     | 2  |
|----|----------------------------------|----|
| 2. | Features                         | .2 |
| 3. | Package Contents                 | .2 |
| 4. | Specifications                   | .3 |
| 5. | Operation Controls and Functions | .4 |
| 6. | Connection Diagram               | 6  |
| 7. | Installation & Setup             | .7 |

## 1. Introduction

This product is a matrix-based AV over IP solution for distribution of multiple HD contents to multiple HD display devices over a standard 1G network switcher with instant switching, video wall and multi-viewer functionality that makes it's the best solution for commercial AV installations. It offers configurable high quality, low-bandwidth H.264 compression video supporting up to 1920x1080@60fps. Instead of using expensive traditional HDMI matrix switching, you can easily and flexibly to manage all your HDMI sources and display devices using Web GUI, mobile application or third-party control system.

#### 2. Features

- HDMI 1.4b, HDCP 1.4 compliant
- Video resolution up to 1080P60Hz(4:4:4)
- ♦ Standard H.264 Encoding/Decoding, H.264 IP Camera supported
- ♦ HDMI, audio and RS-232 over IP
- Unicast, Multicast, Matrix, Video Wall and Multi-viewer (up to 5 windows)
- Supports 1G standard IP switcher/router/hub
- Web-based GUI controller (built-in encoder box)
- Standard POE supported (PD device)
- Compact design for an easy and flexible installation to rack

#### 3. Package Contents

- ♦ 1x Video Over IP Encoder
- ♦ 1x Video Over IP Decoder
- ♦ 1 x User Manual

## 4. Specifications

| Technical           |                                                                                                    |  |  |  |
|---------------------|----------------------------------------------------------------------------------------------------|--|--|--|
| HDMI Compliance     | HDMI 1.4b                                                                                                    |  |  |  |
| HDCP Compliance     | HDCP 1.4                                                                                                    |  |  |  |
| Video Bandwidth     | 4.95 Gbps                                                                                                    |  |  |  |
| Video Resolutions   | 640x480p@60Hz ~ 1920x1080p@60Hz                                                                                                    |  |  |  |
| Output Video Type   | H.264/MPEG-4 AVC                                                                                                    |  |  |  |
| Encoding Data Rate  | Up to 30Mbps, configurable                                                                                                    |  |  |  |
| Color Space         | RGB, YCbCr 4:4:4, YCbCr 4:2:2                                                                                                    |  |  |  |
| Color Depth         | 8-bit                                                                                                    |  |  |  |
| HDMI Audio Formats  | LPCM 2CH, 48KHz                                                                                                    |  |  |  |
| L/R Audio Formats   | Analog Stereo 2CH                                                                                                    |  |  |  |
| 500 B               | Human body model — ±8kV (air-gap discharge) & ±4kV (contact                                                                                                    |  |  |  |
| ESD Protection      | discharge)                                                                                                    |  |  |  |
| Connections         |                                                                                                    |  |  |  |
| Encoder             | Inputs: 1x HDMI Type A [19-pin female]<br>1x L/R Audio In [3.81mm Phoenix connector]<br>1x RS-232 [3.81mm Phoenix connector]<br>Outputs: 1x LAN [RJ45 connector]<br>1x HDMI Type A [19-pin female]<br>1x L/R Audio Out [3.81mm Phoenix connector]<br>Inputs: 1x LAN [RJ45 connector]<br>Outputs: 1x HDMI Type A [19-pin female]<br>1x L/R Audio Out [3.81mm Phoenix connector]<br>1x RS-232 [3.81mm Phoenix connector] |  |  |  |
|                     | 1x Debug [3.81mm Phoenix connector]                                                                                                    |  |  |  |
| Mechanical          |                                                                                                    |  |  |  |
| Housing             | Metal Enclosure                                                                                                    |  |  |  |
| Color               | Black                                                                                                    |  |  |  |
| Dimensions          | 200mm [W] x 103mm [D] x 20mm [H]                                                                                                    |  |  |  |
| Weight              | Encoder: 530g Decoder: 526g                                                                                                    |  |  |  |
| Power Supply        | Input: AC100 - 240V 50/60Hz                                                                                                    |  |  |  |
| i onei ouppiy       | Output: DC 12V/1A (US/EU standards, CE/FCC/UL certified)                                                                                                    |  |  |  |
| Power Consumption   | Encoder: 5.7W (Max) Decoder: 5.6W (Max)                                                                                                    |  |  |  |
| Operation           | 32 - 104°E / 0 - 40°C                                                                                                    |  |  |  |
| Temperature         | 02 1011 / 0 10 0                                                                                                    |  |  |  |
| Storage temperature | -4 - 140°F / -20 - 60°C                                                                                                    |  |  |  |
| Relative Humidity   | 20 - 90% RH (no condensation)                                                                                                    |  |  |  |

#### 5. Operation Controls and Functions 5.1 Encoder Panel

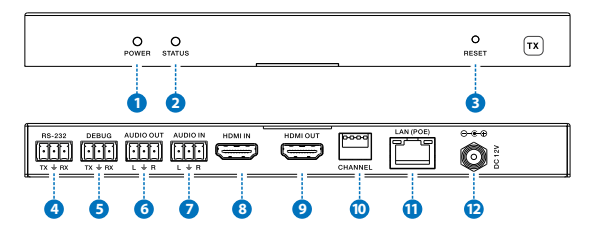

| Items | Name      | Description                                                    |  |  |
|-------|-----------|----------------------------------------------------------------|--|--|
| 1     | POWER     | System power status LED                                        |  |  |
| 2     | STATUS    | System working status LED                                      |  |  |
|       |           | One second period flickering means product working normally.   |  |  |
|       |           | Always on means system worked abnormally, this time you        |  |  |
|       |           | need to reset product by pressing reset button on the front    |  |  |
|       |           | panel or plugging power supply on the rear panel (you need     |  |  |
|       |           | plug CAT cable if product is using POE for power supply).      |  |  |
| 3     | RESET     | System reset button.                                           |  |  |
|       |           | Short pressing (<5 seconds) will reset product.                |  |  |
|       |           | Long pressing (over 5 seconds) will let product enter firmware |  |  |
|       |           | upgrade mode.                                                  |  |  |
| 4     | RS-232    | Connect third-party control system to control this product     |  |  |
|       |           | utilizing our API commands or control other devices be         |  |  |
|       |           | connected to our products (including encoders and decoders)    |  |  |
|       |           | via RS-232 port (this is called RS-232 pass-through).          |  |  |
| 5     | DEBUG     | System debug port                                              |  |  |
| 6     | AUDIO OUT | Analog stereo audio output                                     |  |  |
| 7     | AUDIO IN  | Analog stereo audio input                                      |  |  |
| 8     | HDMI IN   | HDMI input port, connect to HDMI source device                 |  |  |
| 9     | HDMI OUT  | HDMI loop out (default video only no audio, you can enable     |  |  |
|       |           | audio from Web GUI or API)                                     |  |  |
| 10    | CHANNEL   | Reserved use                                                   |  |  |
| 11    | LAN(POE)  | Connects with Hub or router for sending data to decoder.       |  |  |
| 12    | DC 12V    | Connects with 12V/1A power adapter supplied in the package     |  |  |
|       |           | or doesn't need this if an IP switcher/router/hub with POE     |  |  |
|       |           | feature be connected.                                          |  |  |

#### 5.2 Decoder Panel

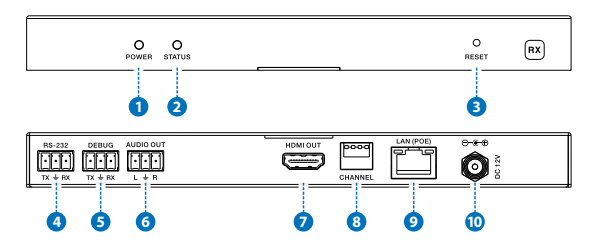

| Items | Name      | Description                                                    |  |  |
|-------|-----------|----------------------------------------------------------------|--|--|
| 1     | POWER     | System power status LED                                        |  |  |
| 2     | STATUS    | System working status LED                                      |  |  |
|       |           | One second period flickering means product working normally.   |  |  |
|       |           | Always on means system worked abnormally, this time you        |  |  |
|       |           | need to reset product by pressing reset button on the front    |  |  |
|       |           | panel or plugging power supply on the rear panel (you need     |  |  |
|       |           | plug CAT cable if product is using POE for power supply).      |  |  |
| 3     | RESET     | System reset button.                                           |  |  |
|       |           | Short pressing (<5 seconds) will reset product.                |  |  |
|       |           | Long pressing (over 5 seconds) will let product enter firmware |  |  |
|       |           | upgrade mode.                                                  |  |  |
| 4     | RS-232    | Connect third-party control system to control this product     |  |  |
|       |           | utilizing our API commands or control other devices be         |  |  |
|       |           | connected to our products (including encoders and decoders)    |  |  |
|       |           | via RS-232 port (this is called RS-232 pass-through).          |  |  |
| 5     | DEBUG     | System debug port                                              |  |  |
| 6     | AUDIO OUT | Analog stereo audio output                                     |  |  |
| 7     | HDMI OUT  | HDMI output port, connect to HDMI display device               |  |  |
| 8     | CHANNEL   | Reserved use                                                   |  |  |
| 9     | LAN(POE)  | Connects with Hub or router for receiving data to encoder.     |  |  |
| 10    | DC 12V    | Connects with 12V/1A power adapter supplied in the package     |  |  |
|       |           | or doesn't need this if an IP switcher/router/hub with POE     |  |  |
|       |           | feature be connected.                                          |  |  |

## 6. Connection Diagram

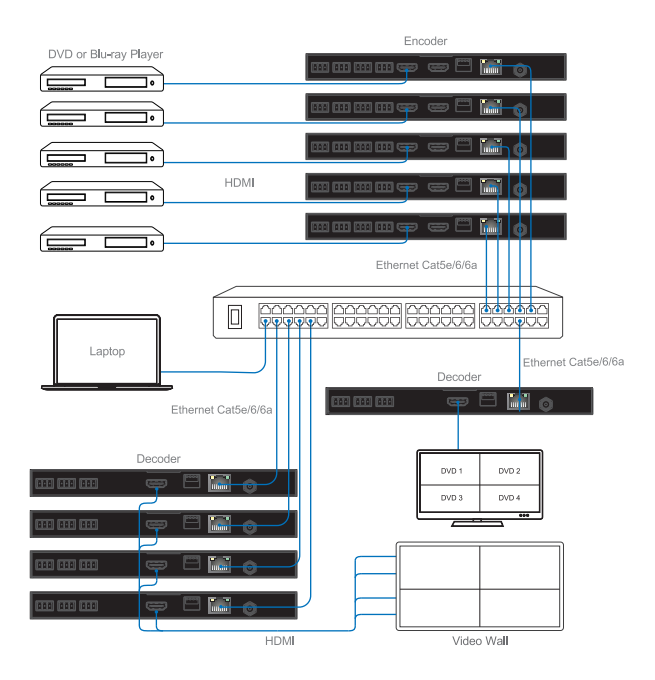

## 7. Installation & Setup

#### 7.1 Basic Instructions

The encoders and decoders can form a complex AV over IP system that supports Web-based GUI controlling and management. Due to Web-based GUI is built-in encoder box, so first thing you should choose one of encoder boxes as the controller of the whole system (you can choose any one of encoders in your system but it would be better if you know where it and what's source be connects to this encoder). Then you can login this encoder Web Page to configure all encoders and decoders in your system. Of course this encoder box still has normal encoder box all functionality besides controller.

There are the basic steps that must be taken to configure the system for first use. See below for full information on completing each step.

(1) Choose an encoder box as "Controller", you can connect it to your laptop through CAT5e/6 cable directly or through a network switcher likes below:

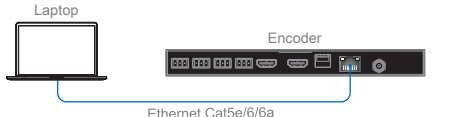

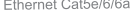

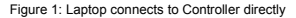

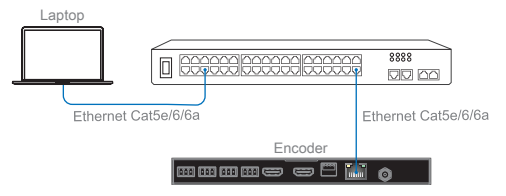

Figure 2: Laptop and Controller both connect to switcher

Note: If your connection likes above Figure 2 through a switcher, please only connect one encoder (also call "Controller") to switcher at first configuration. Because: All encoders have the same default IP address: 192.168.1.28. All decoders have the same default IP address: 192.168.1.38.

You should change Controller IP address firstly, and then change the rest all encoders and decoders IP address one by one.

(2) Set your laptop IP setting to the same domain with Controller so that you can login Controller's Web page, for instance set laptop IP address to 192.168.1.111

| ♀ 本地连接 Properties                                                                                 | Internet Protocol Version 4 (TCP/IPv4) Properties                                                                                                    |
|---------------------------------------------------------------------------------------------------|----------------------------------------------------------------------------------------------------|
| Networking                                                                                        | General                                                                                                    |
| Connect using:  Reatek PCIe GBE Family Controller  Configure                                      | You can get IP settings assigned automatically if your network supports<br>this capability. Otherwise, you need to ask your network administrator<br>for the appropriate IP setting. |
| The connection uses the following terms:                                                          | Use the following IP address:                                                                                                    |
| Bos Packet Scheduler     Be and Printer Sharing for Microsoft Networks                            | IP address: 192 . 168 . 1 . 111<br>Subnet mask: 255 . 255 . 25 . 0                                                                                                    |
| Internet Protocol Version 6 (TCP/IPv6)     Internet Protocol Version 4 (TCP/IPv4)                 | Default gateway:                                                                                                    |
|                                                                                                   | Obtain DNS server address automatically                                                                                                    |
|                                                                                                   | Use the following DNS server addresses:                                                                                                    |
| Instal Uninstal Properties                                                                        | Preferred DNS server:                                                                                                    |
| Transmission Control Protocol/Internet Protocol. The default                                      | Alternate DNS server:                                                                                                    |
| wide area network protocol that provides communication<br>across diverse interconnected networks. | Validate settings upon exit Advanced                                                                                                    |
| OK Cancel                                                                                         | OK Cancel                                                                                                    |

(3) Login Controller Web page at your laptop (192.168.1.28) using Google Chrome browser. Note: Current product firmware only supports Google Chrome browser. Default don't need password to login.

You can see below Web page, please click searching devices icon(the right of Device List) to search all encoders and decoders in the network.

Device List C

You can get all devices list as below.

| Multi-Purpose Video Over IP Controller |              |             |            |           |           |  |  |  |
|----------------------------------------|--------------|-------------|------------|-----------|-----------|--|--|--|
| Main                                   | Video        | Wall Config | System     | RX        | тх        |  |  |  |
| + Devi                                 | ce List      | С           | Video Wall | Unicast V | Multicast |  |  |  |
| RX                                     |              |             |            |           |           |  |  |  |
| unnamed                                | 192.168.1.58 | 1x 4x 5x    |            |           |           |  |  |  |
| unnamed                                | 192.168.1.58 | 1x 4x 5x    |            |           |           |  |  |  |
| unnamed                                | 192.168.1.58 | 1x 4x 5x    |            |           |           |  |  |  |
| unnamed                                | 192.168.1.58 | 1X 4x 5x    |            |           |           |  |  |  |
| unnamed                                | 192.168.1.58 | 1X 4x 5x    |            |           |           |  |  |  |
| тх                                     |              |             |            |           |           |  |  |  |
| unnamed                                | 192.168.1.28 |             |            |           |           |  |  |  |
| STREAM                                 | N            |             |            |           |           |  |  |  |
|                                        |              |             |            |           |           |  |  |  |

← → C (i) 192.168.1.28/main.html

Please go to System page to set Controller IP address to 192.168.1.30 firstly (for instance)

| Multi-Purpose Video Over IP Controller |           |                |        |            |       |              |  |  |  |
|----------------------------------------|-----------|----------------|--------|------------|-------|--------------|--|--|--|
| Main                                   | Video     | Wall Config    | System | RX         | тх    | Serial       |  |  |  |
| Device                                 | IP Config |                |        |            |       |              |  |  |  |
| IP Addre                               | SS:       | 192.168.1.28   | •      | new IP Add | ress: | 192.168.1.30 |  |  |  |
| Subnet I                               | /lask:    | 255.255.255.0  |        | Gateway:   |       | 192.168.1.1  |  |  |  |
| A Web M                                | pply      | oller Settings |        |            |       |              |  |  |  |

Then you can also change the rest all encoders and decoders IP address.

Note: During changing encoders and decoders IP address, you can see their MAC address on the Web page (as below picture). Decoder will also display own IP address and firmware version information on the corresponding display. So you would easily identify which decoder you're changing. But for encoder, you have to identify each box according to its MAC address (label on the housing) or you can add one encoder into system every time so that you can know which encoder you're changing.

| Mul | Multi-Purpose Video Over IP Controller |                                              |                   |             |       |              |   |  |  |
|-----|----------------------------------------|----------------------------------------------|-------------------|-------------|-------|--------------|---|--|--|
| Ма  | iin Video                              | Wall Config                                  | System            | RX          | ТΧ    | Serial       | 1 |  |  |
| _   |                                        |                                              |                   |             |       |              |   |  |  |
|     | Device IP Config                       | 9                                            |                   |             |       |              |   |  |  |
|     | IP Address:                            | 192.168.1.58                                 | •                 | new IP Addr | ess:  | 192.168.1.58 |   |  |  |
|     | Subnet Mask:                           | 192.168.1.58<br>192.168.1.58<br>192.168.1.58 | 2:85:82:05:94:BC  | Gateway:    |       | 192.168.1.1  |   |  |  |
|     | Apply                                  | 192.168.1.56<br>192.168.1.58<br>192.168.1.30 |                   |             |       |              |   |  |  |
|     | Web Multi-Contr                        | roller Settings                              |                   |             |       |              |   |  |  |
| Mul | lti-Purpose Vi                         | ideo Over IP                                 | Controller        |             |       |              |   |  |  |
| Ma  | ain Video                              | Wall Config                                  | System            | RX          | тх    | Serial       |   |  |  |
|     |                                        |                                              |                   |             |       |              |   |  |  |
|     | Device IP Config                       | g                                            |                   |             |       |              |   |  |  |
|     | IP Address:                            | 192.168.1.60                                 | •                 | new IP Add  | ress: | 192.168.1.60 |   |  |  |
|     | Subnet Mask:                           | 192.168.1.60<br>192.168.1.61<br>192.168.1.62 | 42:B5:B2:05:94:BC | Gateway:    |       | 192.168.1.1  |   |  |  |
|     | Apply                                  | 192.168.1.63<br>192.168.1.64<br>192.168.1.30 |                   |             |       |              |   |  |  |
|     | Web Multi-Contr                        | roller Settings                              |                   |             |       |              |   |  |  |

After completing all boxes IP addresses changing, you can go to Main page and change

each box name like below (the Controller name be changed to "CON\_DVD1")

| Multi-Pu | irpose Vi    | deo Over I  | IP Controller |         |           |
|----------|--------------|-------------|---------------|---------|-----------|
| Main     | Video        | Wall Config | System        | RX      | ТХ        |
|          |              |             |               |         |           |
| +Devic   | e List       | C           | Video Wall    | Unicast | Multicast |
| RX       |              |             |               |         |           |
| =TV1     | 192.168.1.63 | 1x 4x 5x    |               |         |           |
| = TV2    | 192.168.1.64 | 1x 4x 5x    |               |         |           |
| =TV3     | 192.168.1.61 | 1x 4x 5x    |               |         |           |
| =TV4     | 192.168.1.60 | 1x 4x 5x    |               |         |           |
| ■TV5     | 192.168.1.62 | 1x 4x 5x    |               |         |           |
| ТХ       |              |             |               |         |           |
| CON_DVD1 | 192.168.1.30 |             |               |         |           |
| STREAM   | 1            |             |               |         |           |

(4) Now you can put other encoders into system, and click "searching devices" icon:

| Multi-Purpose Video Over IP Controller |              |                  |            |         |           |  |  |
|----------------------------------------|--------------|------------------|------------|---------|-----------|--|--|
| Main                                   | Video        | Wall Config      | System     | RX      | тх        |  |  |
|                                        |              |                  |            |         |           |  |  |
| +) Devic                               | e List       | С                | Video Wall | Unicast | Multicast |  |  |
| RX                                     |              |                  |            |         |           |  |  |
| ■TV2                                   | 192.168.1.64 | 1x 4x 5x         |            |         |           |  |  |
| = TV1                                  | 192.168.1.63 | <b>1</b> X 4x 5x |            |         |           |  |  |
| <ul> <li>TV3</li> </ul>                | 192.168.1.61 | 1x 4x 5x         |            |         |           |  |  |
| = TV4                                  | 192.168.1.60 | 1X 4x 5x         |            |         |           |  |  |
| <ul> <li>TV5</li> </ul>                | 192.168.1.62 | 1x 4x 5x         |            |         |           |  |  |
| ТХ                                     |              |                  |            |         |           |  |  |
| CON_DVD1                               | 192.168.1.30 |                  |            |         |           |  |  |
| unnamed                                | 192.168.1.28 |                  |            |         |           |  |  |
| unnamed                                | 192.168.1.28 |                  |            |         |           |  |  |
| unnamed                                | 192.168.1.28 |                  |            |         |           |  |  |
| unnamed                                | 192.168.1.28 |                  |            |         |           |  |  |
| STREAM                                 |              |                  |            |         |           |  |  |

Please change every one's IP address and name like above steps:

| Multi-Pu | urpose Vi    | deo Over    | IP Controller |         |           |
|----------|--------------|-------------|---------------|---------|-----------|
| Main     | Video        | Wall Config | System        | RX      | тх        |
|          |              |             |               |         |           |
| +) Devia | ce List      | C           | Video Wall    | Unicast | Multicast |
| RX       |              |             |               | 1       | Τ\/       |
| ■TV2     | 192.168.1.64 | 1x 4x 5x    | I V           |         |           |
| • TV1    | 192.168.1.63 | 1x 4x 5x    |               |         |           |
| ■TV3     | 192.168.1.61 | 1x 4x 5x    |               |         |           |
| TV4      | 192.168.1.60 | 1x 4x 5x    |               |         |           |
| ■TV5     | 192.168.1.62 | 1x 4x 5x    |               |         |           |
| ТХ       |              |             |               |         |           |
| CON_DVD1 | 192.168.1.30 |             | TV            |         |           |
| DVD2     | 192.168.1.31 |             |               |         |           |
| = DVD3   | 192.168.1.32 |             |               |         |           |
| DVD4     | 192.168.1.33 |             |               |         |           |
| DVD5     | 192.168.1.34 |             |               |         |           |
| STREAM   | 1            |             |               |         |           |

(5) Please set video wall parameters according to your system setup. For instance set to 3x3.

| Mult | Multi-Purpose Video Over IP Controller |        |    |    |        |  |  |  |  |
|------|----------------------------------------|--------|----|----|--------|--|--|--|--|
| Mai  | in Video Wall Config                   | System | RX | ТХ | Serial |  |  |  |  |
|      |                                        |        |    |    |        |  |  |  |  |
|      | Video Wall Config                      |        |    |    |        |  |  |  |  |
|      | Screen Layout                          |        |    |    |        |  |  |  |  |
|      | Row:                                   |        | 3  | (1 | - 4)   |  |  |  |  |
|      | Column:                                |        | 3  | (1 | - 4)   |  |  |  |  |
|      | Bezeland Gap Compensation              |        |    |    |        |  |  |  |  |
|      | Horizontal Cut:                        |        | 2  | (0 | - 8)   |  |  |  |  |
|      | Vertical Cut:                          |        | 2  | (0 | - 8)   |  |  |  |  |
|      | Apply                                  |        |    |    |        |  |  |  |  |

Go to Main page, you can see below 3x3 video wall layout, and you should drag each decoder (put your cursor on the RX's IP address position) to each window position firstly. Then you also can drag each encoder to the RX window you want.

Notes: You can set the Row and Column values of video wall to another values or keep them to the same values then click Apply will clear video wall configuration settings.

| Multi-Pu                                                    | urpose Vio                                                                   | deo Over    | IP Controller      |      |           |        |           | 1                                             | Admin<br>Log.Out |
|-------------------------------------------------------------|------------------------------------------------------------------------------|-------------|--------------------|------|-----------|--------|-----------|-----------------------------------------------|------------------|
| Main                                                        | Video                                                                        | Wall Config | System             | RX   | TX        | Serial | IP Source | Update                                        |                  |
| Devic     RX     TV1     TV2     TV3     TV4     TV5     TX | 192.168.1.63<br>192.168.1.64<br>192.168.1.64<br>192.168.1.60<br>192.168.1.62 | C           | Video Wall V Unica | sa V | Multicast |        | TV5       | Add Scene Mana<br>+ Add Scene<br>• Model Name | gement           |
| CONDUD1     DV02     DV03     DV04     OV05     STREAM      | 182,188,1.30<br>192,188,1.31<br>192,188,1.32<br>182,188,1.33<br>192,188,1.34 |             | TV3                |      | TV4       |        |           |                                               |                  |

| Video Wall Unicast | Multicast |      |
|--------------------|-----------|------|
| CON_DVD1           | DVDZ      | DVD5 |
| נסיס               | DVD4      |      |

You can drag one video source cross to 4 RX windows (max up to 4x4 16 RX windows) to create a video wall like below.

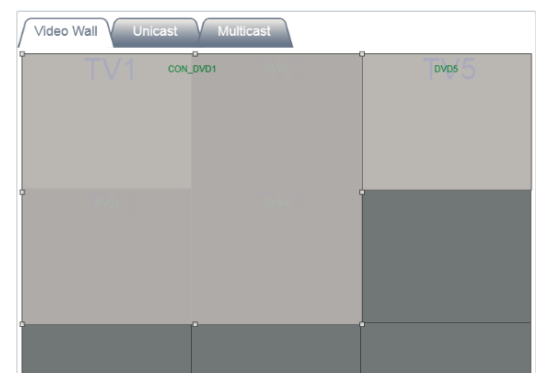

You also can set multi-view mode by clicking 4x or 5x icon for each decoder box:

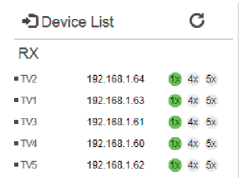

(6) After you complete all system configurations, current settings would be saved into current Controller box, it will be run automatically at next system power up. Of course you can also save current configurations to a scene and take a name you want by clicking 'Add Scene' icon. You can recall different scenes to reload different system configurations according to your applications.

| Multi-Pu                                               | pose Vid                                                                               | leo Over                                                                                              | IP Controller |          |           |        |           | Admin<br>Log Out                          |
|--------------------------------------------------------|----------------------------------------------------------------------------------------|----------------------------------------------------------------------------------------------------|---------------|----------|-----------|--------|-----------|-------------------------------------------|
| Main                                                   | Video                                                                                  | Wall Config                                                                                           | System        | RX       | TX        | Serial | IP Source | Update                                    |
| Device                                                 | List                                                                                   | С                                                                                                    | Video Wall    | nicast V | Multicast |        |           | Scene Management                          |
| RX<br>•Tr1<br>•Tr2<br>•Tr4<br>•Tr4<br>•Tr5<br>TX       | 192, 198, 1.63<br>192, 198, 1.64<br>192, 198, 1.61<br>192, 198, 1.60<br>192, 198, 1.62 | <ul> <li>4:5</li> <li>4:5</li> <li>4:5</li> <li>4:5</li> <li>4:5</li> <li>4:5</li> <li>4:5</li> </ul> | TV1           | CON-DVD  |           |        | EVER O    | + Add Scene<br>• MeetingScon1 (2) (2) (2) |
| +0000001<br>+0/02<br>+0/03<br>+0/04<br>+0/05<br>STREAM | 192, 168, 1.30<br>192, 198, 1.31<br>192, 198, 1.32<br>192, 198, 1.33<br>192, 198, 1.34 |                                                                                                    | 1943          |          |           |        |           |                                           |

#### 7.2 Firmware Update

Please click Update page of below Controller's Web to update TX and RX firmware.

| Mul | ti-Purpose Vide                                                         | o Over IP Co | ontroller                 |    |    |        |           | 2      | Admin<br>Log_Out |
|-----|-------------------------------------------------------------------------|--------------|---------------------------|----|----|--------|-----------|--------|------------------|
| Ма  | in Video W                                                              | all Config   | System                    | RX | тх | Serial | IP Source | Update |                  |
|     | TX Firmware Upda<br>TXs online:<br>et   ConsetTing to these             | te<br>%      | Search Devices<br>Burning |    |    |        |           |        |                  |
|     | RX Firmware Upda<br>RXs online:<br>at<br>Cheese 218 /10 The cheese<br>0 | te<br>%      | Search Devices<br>Burning |    |    |        |           |        | _                |

You can update all encoders or decoders at the same time or only update one box you want.

Notes: Please click Search Devices firstly, then choose firmware file. Click Burning after file transmission completed.

| TX Firmware                                                         | Update   |                        |
|---------------------------------------------------------------------|----------|------------------------|
| TXs online:                                                         |          |                        |
| TAS Office.                                                         |          |                        |
|                                                                     |          |                        |
| all                                                                 | •        | Search Devices         |
| all                                                                 | T        | Search Devices         |
| sll<br>all<br>192.168.1.30                                          | <b>v</b> | Search Devices         |
| all<br>192.168.1.30<br>192.168.1.31                                 | <b>v</b> | Search Devices         |
| all<br>192.168.1.30<br>192.168.1.31<br>192.168.1.32                 | •        | Search Devices Burning |
| sll<br>192.168.1.30<br>192.168.1.31<br>192.168.1.32<br>192.168.1.33 | <b>v</b> | Search Devices Burning |

#### 7.3 RX Boot Logo

RX Boot Logo picture can be changed and downloaded through Web Update page. You can choose any one of pictures as RX boot and no signal standby logo picture.

Notes: Picture must be .jpg format file with 1920\*1080 resolutions.

| Boot Logo Burning:         |         |
|----------------------------|---------|
|                            | Burning |
| Choose File No file chosen |         |

#### 7.4 How to be controlled by Third-party controller

Please contact supplier to provide API documents.